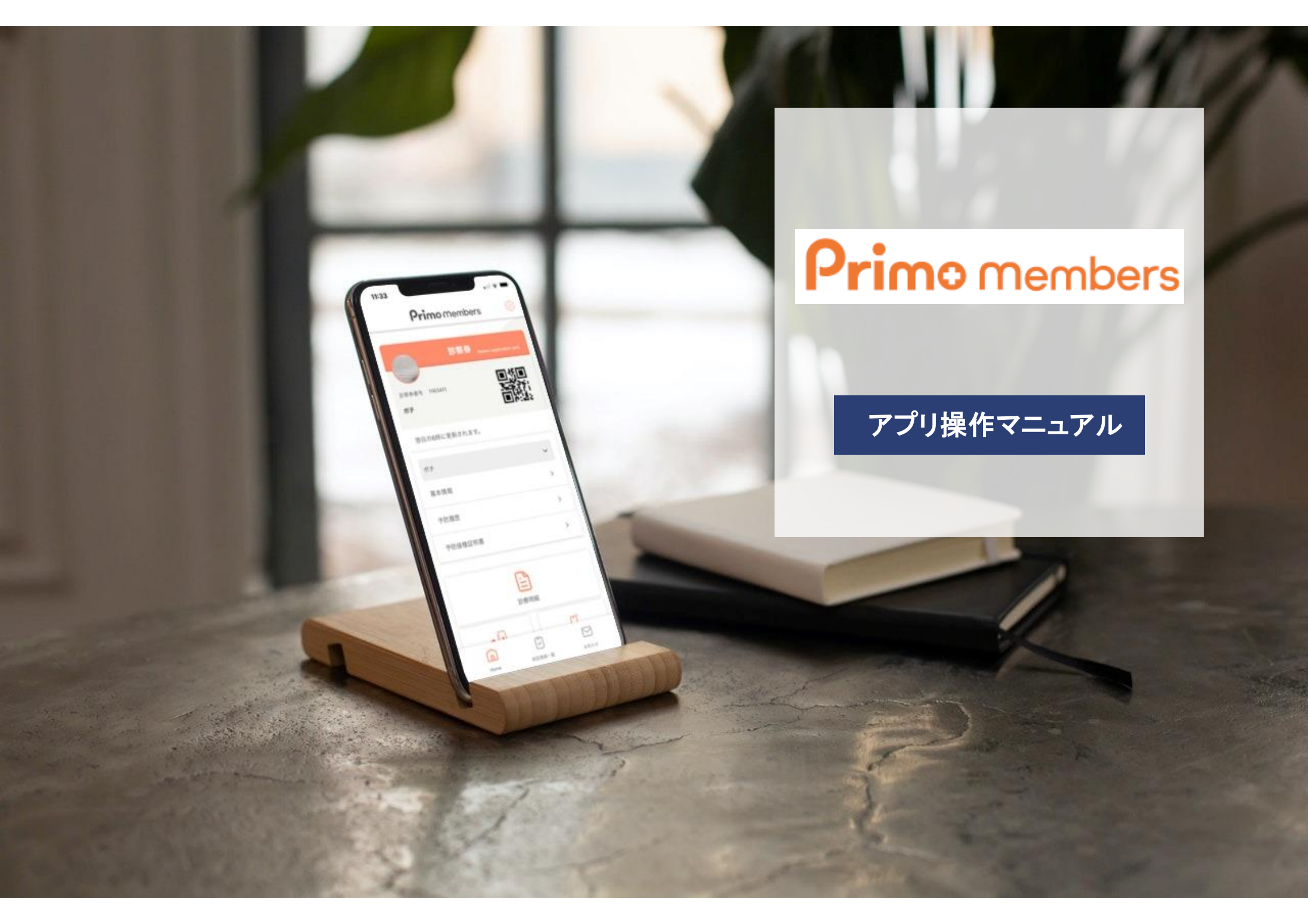

【目次】アプリの操作方法

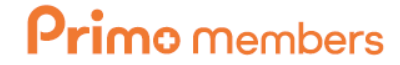

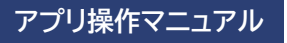

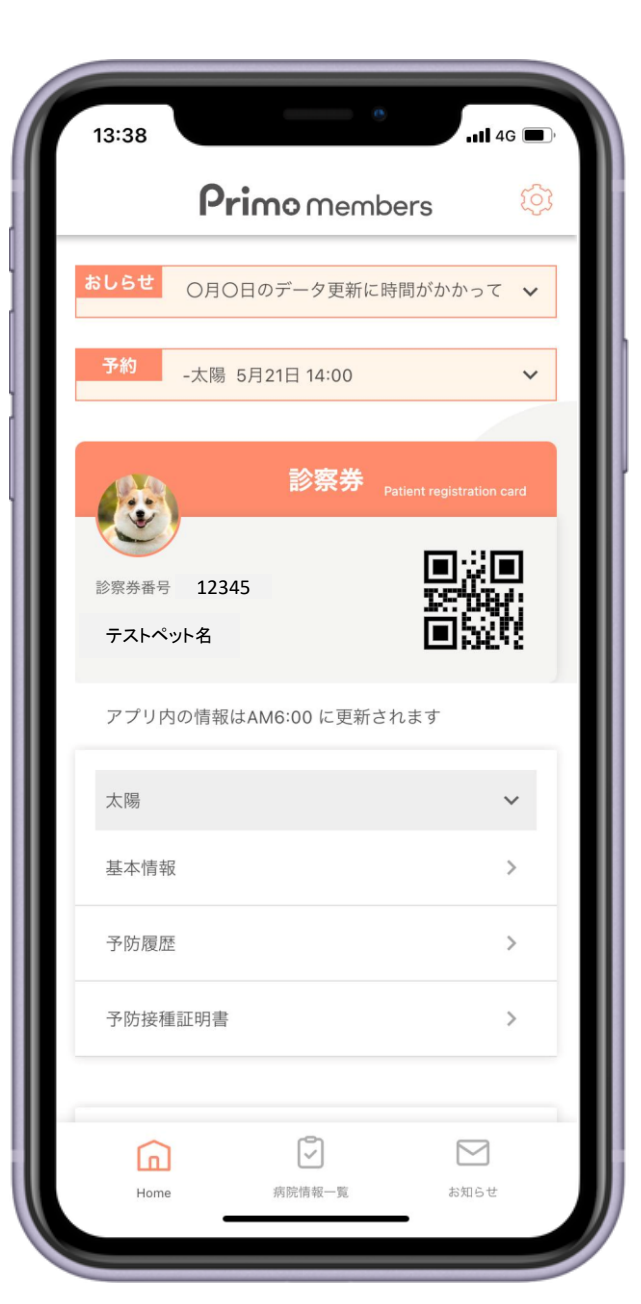

| ■ HOME画面 ••••• P1      |
|------------------------|
| ■診察券情報 • • • • • • P3  |
| ■ペット基本情報 • • • • P4    |
| ■予防履歴 • • • • • • • P5 |
| ■予防接種証明書 ••• P7        |
| ■診療明細書 • • • • • • P8  |
| ■病院情報一覧 •••• P11       |
|                        |

# HOME画面(上部)

アプリを開くと最初に表示される画面です。 画面上部には、主にペットに紐づく情報が表示されています。

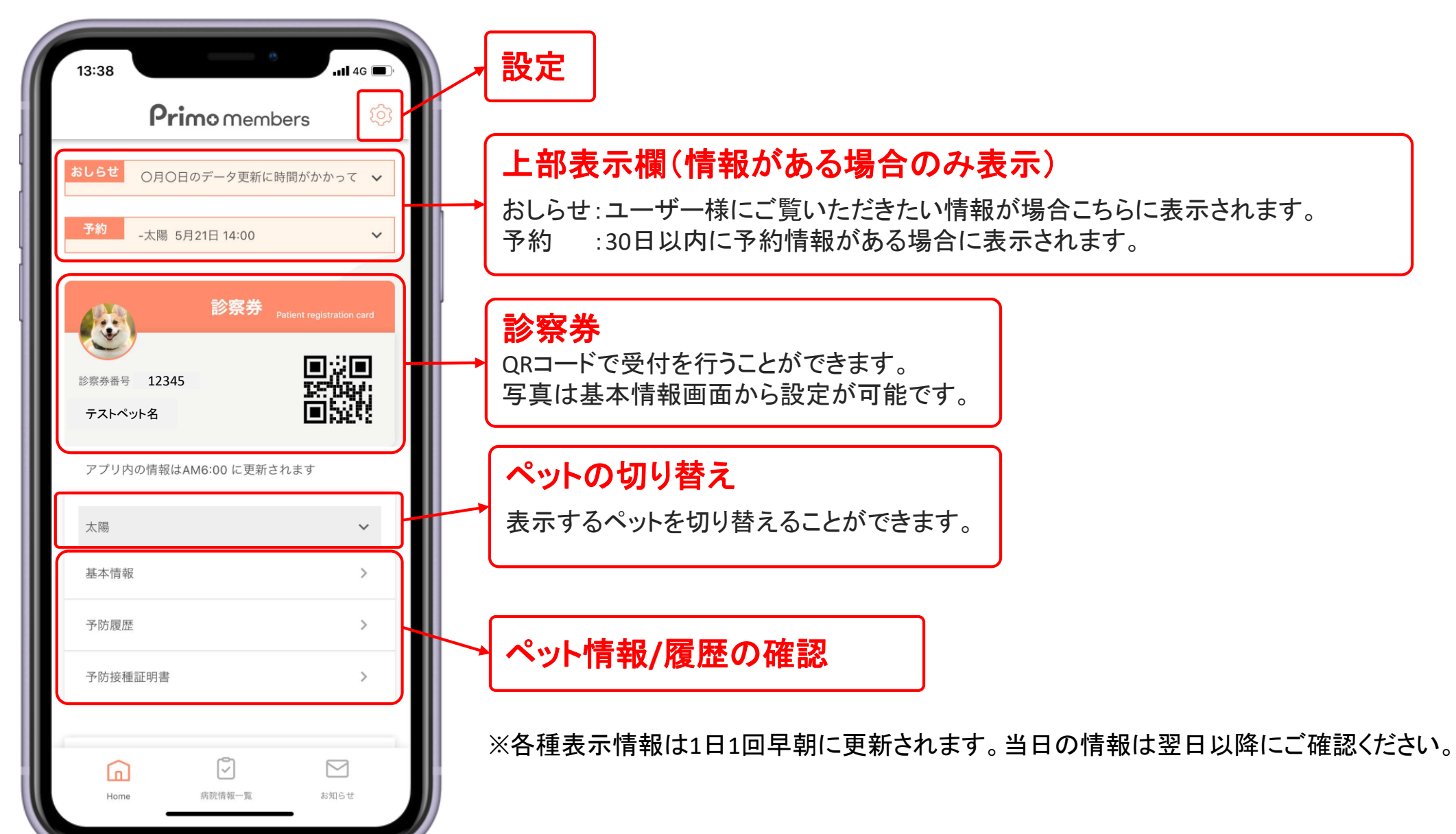

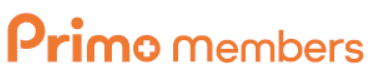

アプリ操作<mark>マニュアル</mark>

# HOME画面(下部)

**Primo** members

アプリ操作マニュアル

アプリを開くと最初に表示される画面です。 画面下部には、飼い主様に紐づく情報や、各種サービスメニューが表示されています。

| 13:39           |             | e                                     | .111 4G 🔲        |
|-----------------|-------------|---------------------------------------|------------------|
|                 | Primo       | Members                               | ۋ                |
| アプリ内            | Iの情報はAM6:00 | ) に更新されます                             |                  |
| 太陽              |             |                                       | ~                |
| 基本情報            | 2           |                                       | >                |
| 予防履歴            |             |                                       | >                |
| 予防接種            | 証明書         |                                       | >                |
| 1               | 病院受         | • • • • • • • • • • • • • • • • • • • |                  |
| 2               | 原明細         | <b>3</b><br>自宅説                       | 明書               |
| <b>4</b><br>オンラ | インストア       | 5 子 さき払い/a                            | あと払い             |
| Home            | 病院情         | 】<br> <br>  報一覧                       | <b>レ</b><br>お知らせ |

#### ①病院受付状況

病院の受付状況の確認やWEB受付を行うことができます。 ※お気に入り登録した病院が受付状況を公開している場合のみ表示されます。

#### 2 診療明細

2020年以降の診療明細書の内容を確認できます。

#### ③自宅説明書

採尿方法や投薬方法に関する情報を閲覧できます。

#### ④ オンラインストア(動物ナビ)

フードやサプリメントを購入できるサービスです。 ※ご利用には「動物ナビ」のご登録が必要です

#### ⑤ さき払い/あと払い(準備中)

動物病院専用の決済サービスです。

### 診察券情報 HOME>診察券

診察券部分をタップすると表示される画面です。

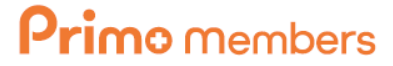

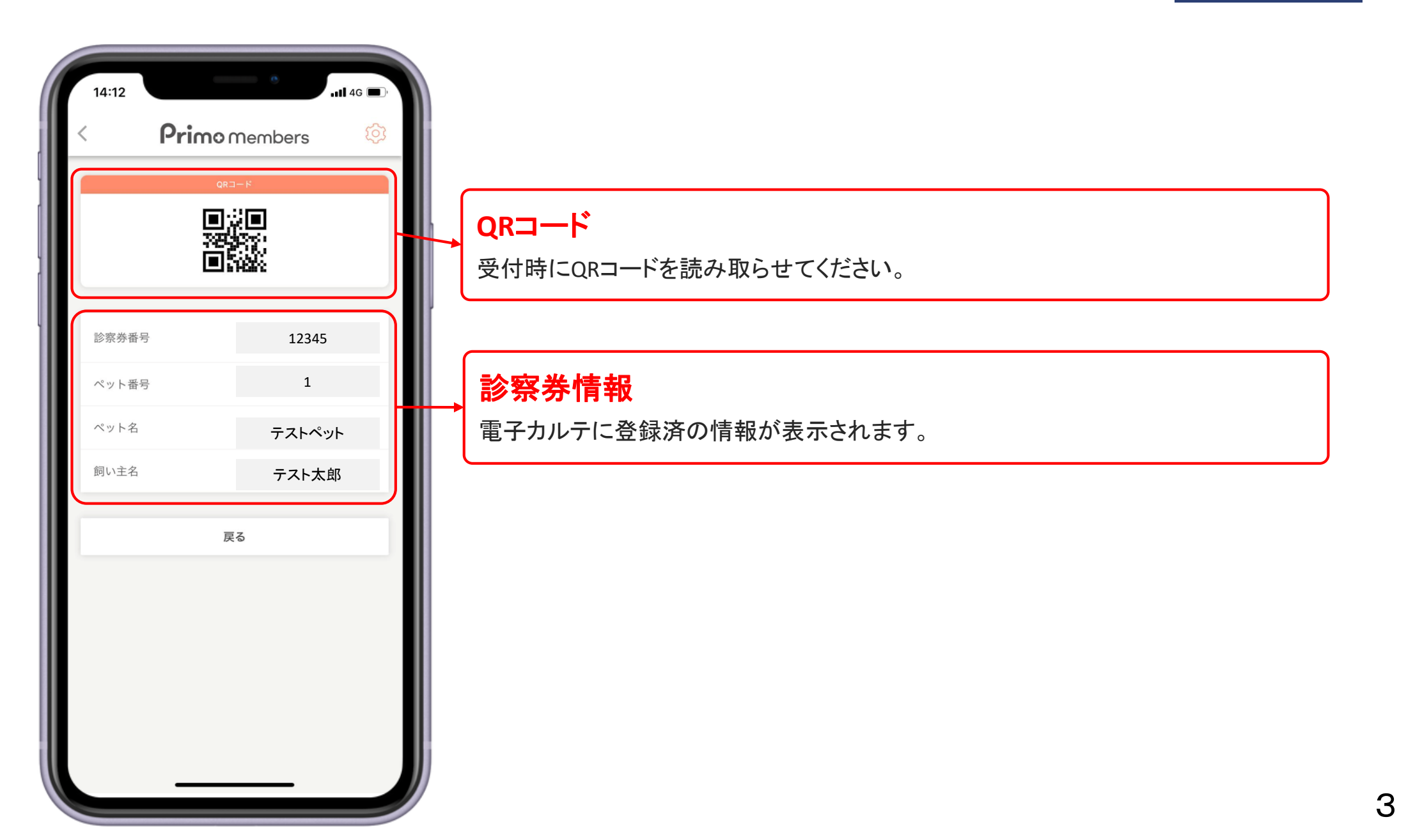

#### ペット基本情報 HOME>基本情報

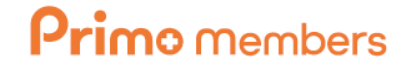

アプリ操作マニュアル

電子カルテに登録されているペットのプロフィール情報が表示されます。 本画面で診察券の写真登録も行うことができます。

| 14:30     | • .11 4G 🗩 |                                                                                                    |
|-----------|------------|----------------------------------------------------------------------------------------------------|
| ゆず基       | 基本情報       |                                                                                                    |
|           |            | <ul> <li>写真登録</li> <li>HOME画面に表示する写真を設定できます。</li> <li>※初回利用時にアクセス許可をしなかった場合は、ご利用の端末の設定アプリより許可をしてください。</li> </ul> |
| フリガナ      | テストペット名    |                                                                                                    |
| 生年月日      | 2009-10-01 |                                                                                                    |
| 性別        | ХХ         |                                                                                                    |
| 不妊手術有無    | 済み         | ●● 谷種ヘット情報                                                                                                    |
| 種類        | 犬          | 電子カルテに登録済の情報が表示されます。                                                                                             |
| 品種        | トイ・プードル    |                                                                                                    |
| マイクロチップID |            | ※谷裡表示情報は1日1回早期に更新されます。当日の情報は翌日以降にこ確認くだ                                                                           |
| 血液型名      | 未設定        |                                                                                                    |
| Ē         | 実る         |                                                                                                    |

### 予防履歴(ワクチン接種) HOME>予防履歴

画面上部には、直近のワクチン接種情報が表示されます。 「過去履歴」から過去の履歴を確認することもできます。

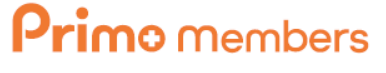

| 14:41  |           | .11 4G 🗩    |                                                                                                    |
|--------|-----------|-------------|----------------------------------------------------------------------------------------------------|
| <      | 予防履歴      | ŝ           |                                                                                                    |
|        | 狂犬病予防接種   |             | インジャン ( ない) ( ない) |
| 予防接種日  |           | 2017-05-08  | 直近の狂犬病接種日時が表示されます。                                                                                                    |
|        |           | 過去履歴 >      | ※猶予や他院での接種履歴は表示されません。                                                                                                    |
|        | 混合ワクチン接種  |             |                                                                                                    |
| 予防接種日  |           | 2020-05-03  | 混合ワクチン接種 履歴                                                                                                    |
| ワクチン種  | 3         | 犬5種混合ワクチン   | 直近の混合ワクチン接種履歴が表示されます。<br>※他の病院での接種情報を登録してい場合は「他院接種」として表示されます。                                                                                                    |
|        |           | 過去履歴 >      |                                                                                                    |
|        | ノミ・マダニ予防  |             | ※各種表示情報は1日1回早朝に更新されます。当日の情報は翌日以降にご確認くた                                                                                                    |
| 予防薬購入日 |           | 2022-02-13  |                                                                                                    |
| 薬剤名    | ネクスガード136 | (27kg~55kg) |                                                                                                    |
| 個数     |           | 1           |                                                                                                    |
|        |           | 過去履歴 >      |                                                                                                    |
|        |           |             |                                                                                                    |

## 予防履歴(寄生虫予防) HOME>予防履歴

画面下部には、直近の寄生虫予防情報が表示されます。 「過去履歴」から過去の履歴情報を確認することもできます。

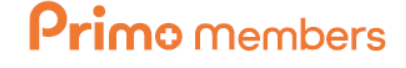

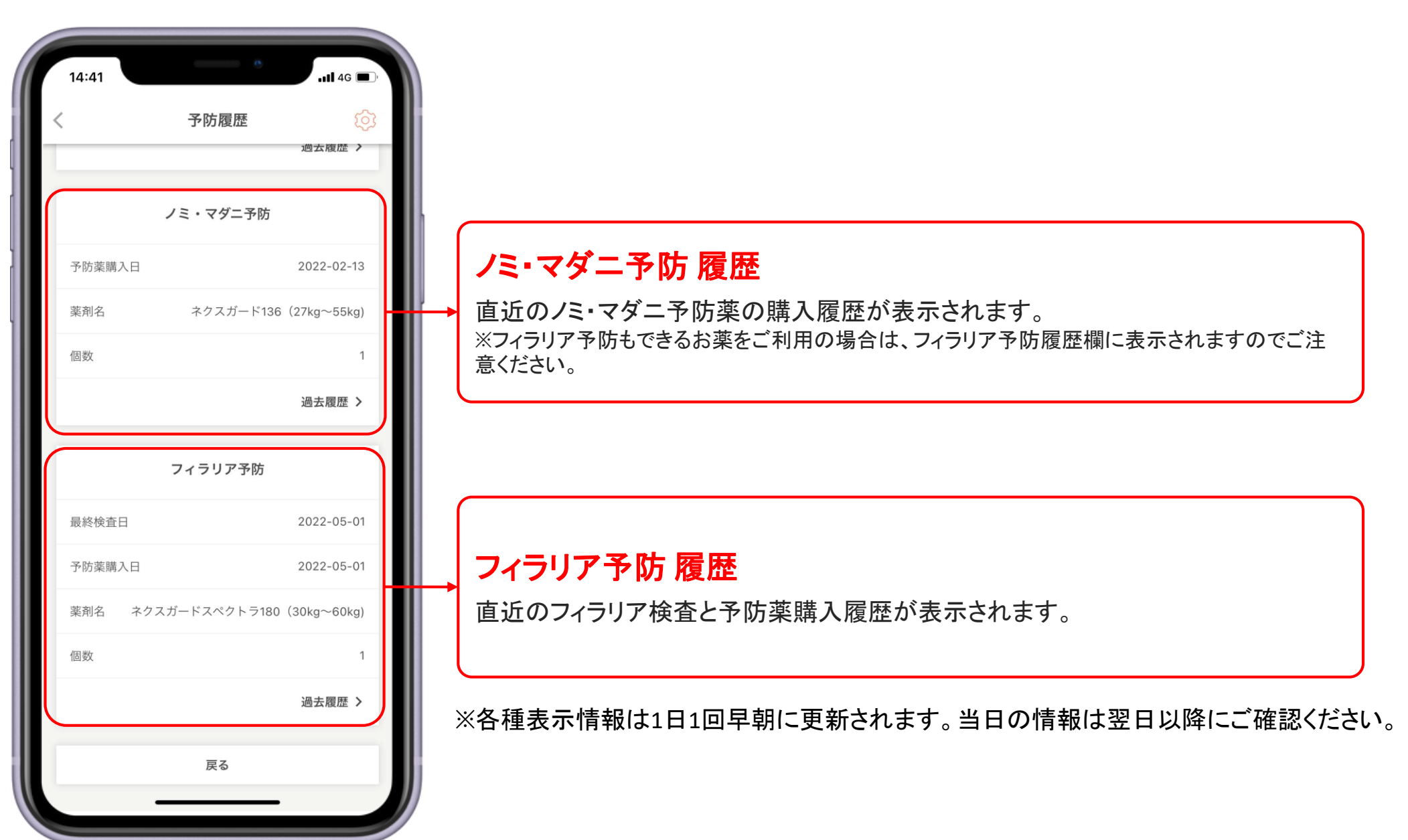

## 予防接種証明書 HOME>予防接種証明書

**Primo** members

直近の証明書を確認することができます。

提示先によっては、書面の証明書の提示が必要な場合がございますのでご注意ください。

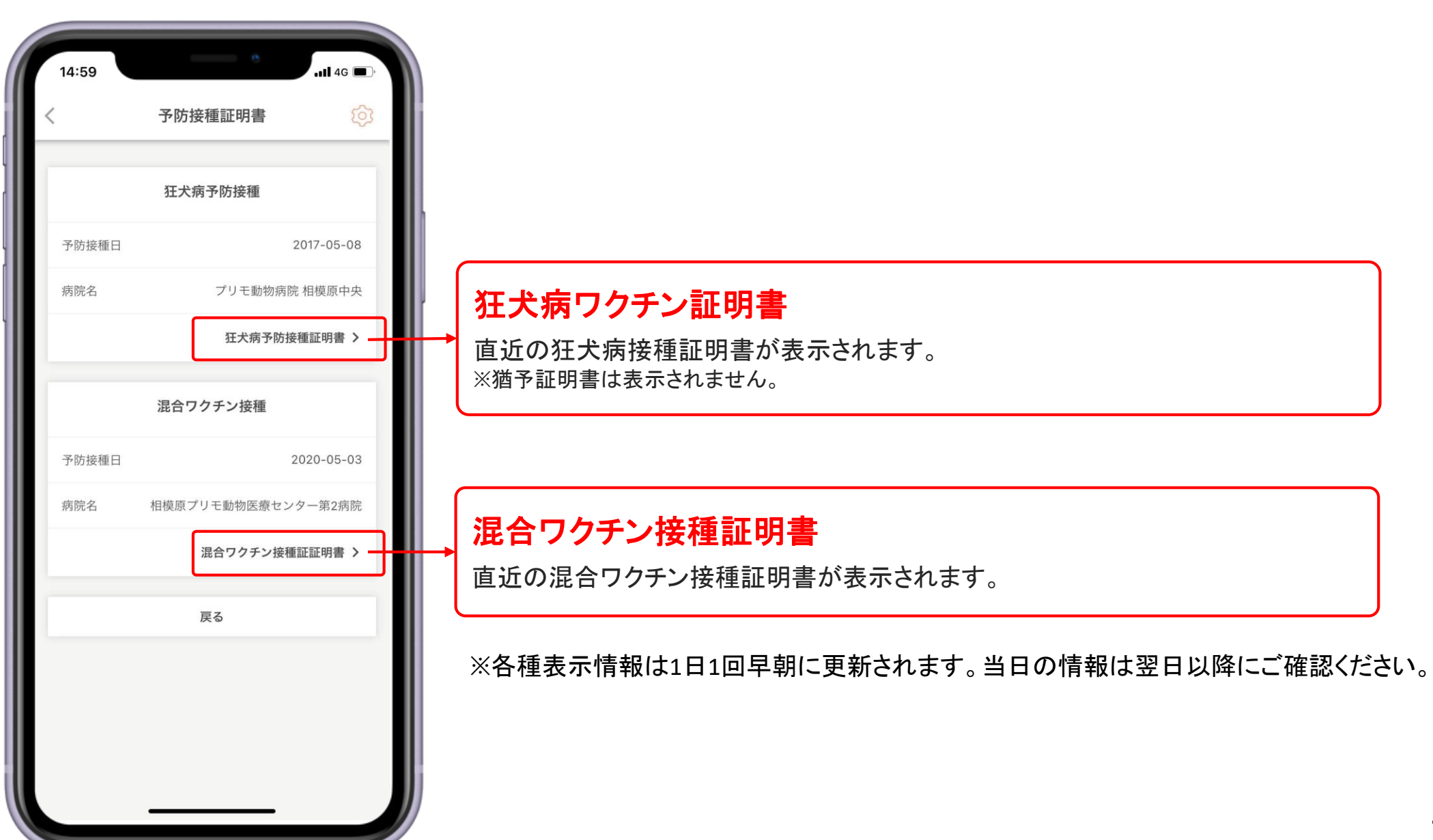

診療明細リスト HOME>診療明細

2020年以降(その後は過去3年分)の診療明細書が一覧で表示されます。

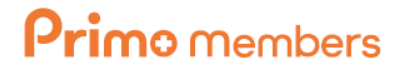

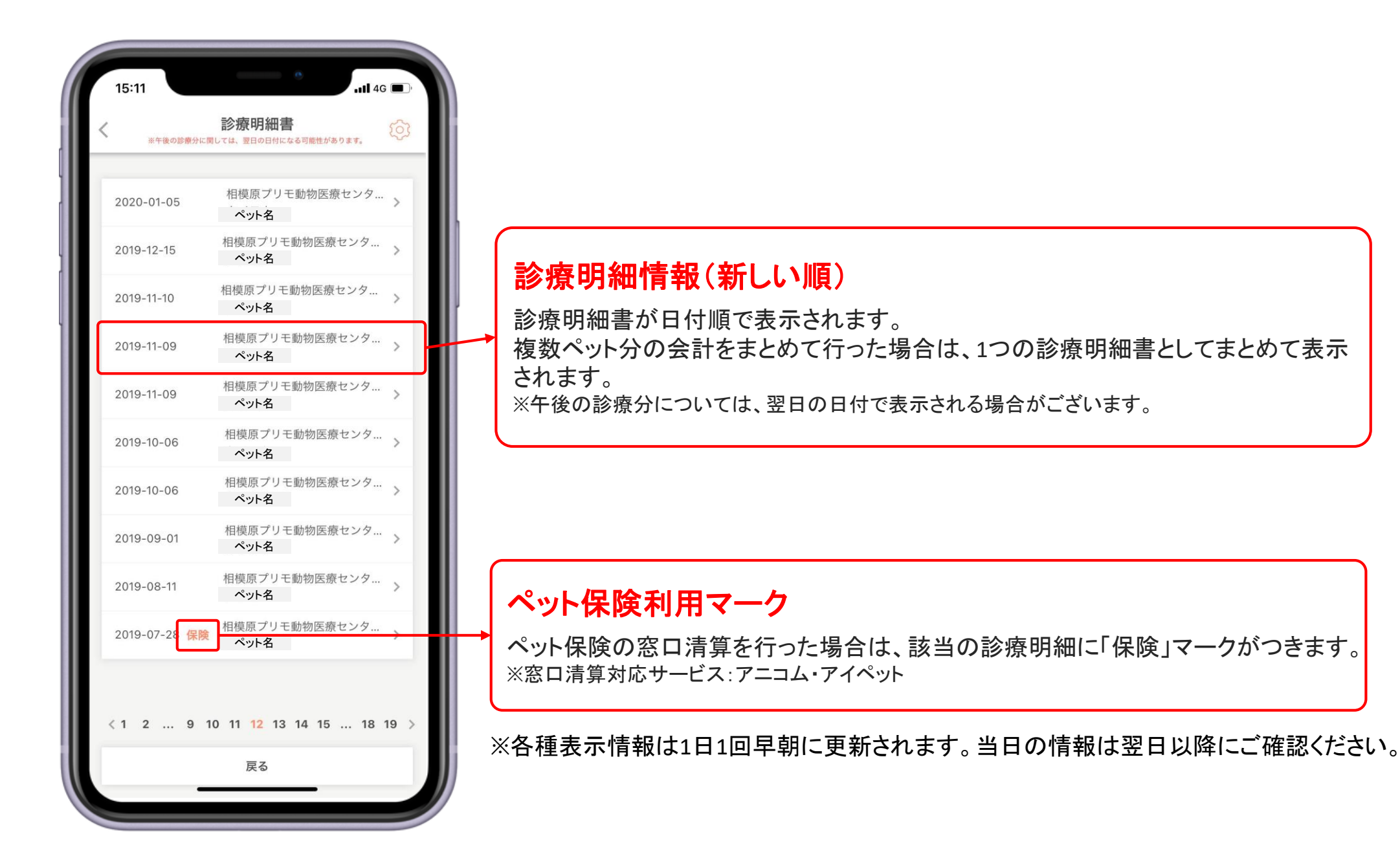

## 診療明細書① HOME>診療明細>該当の診療明細

診療明細書の詳細が表示されます。 明細書上部には、お会計に関する情報が表示されます。

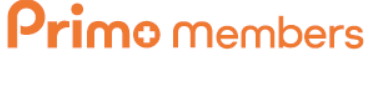

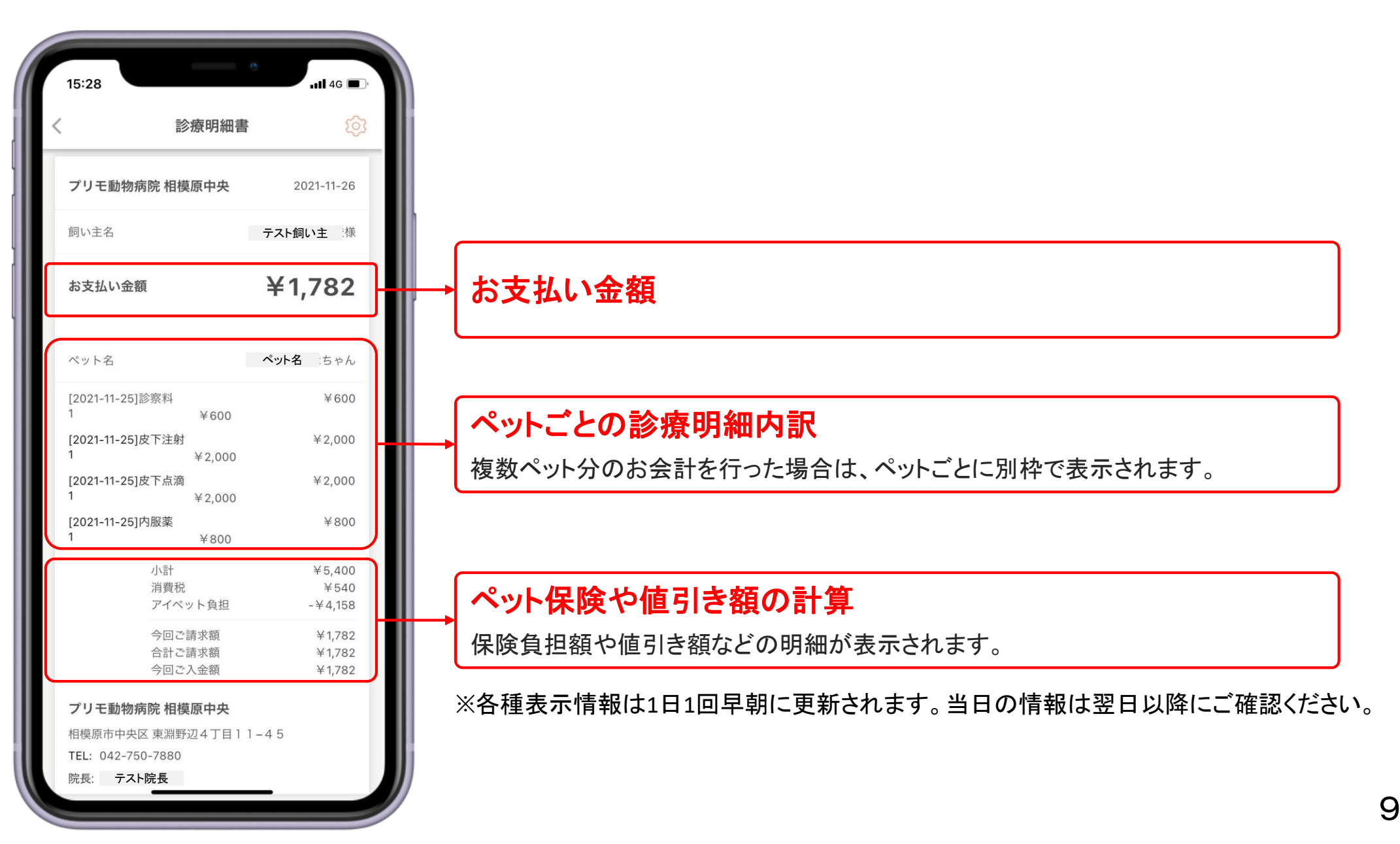

## 診療明細書② HOME>診療明細>該当の診療明細

診療明細書の詳細が表示されます。 明細書下部には、お薬やフードの処方履歴とメモ欄が表示されます。

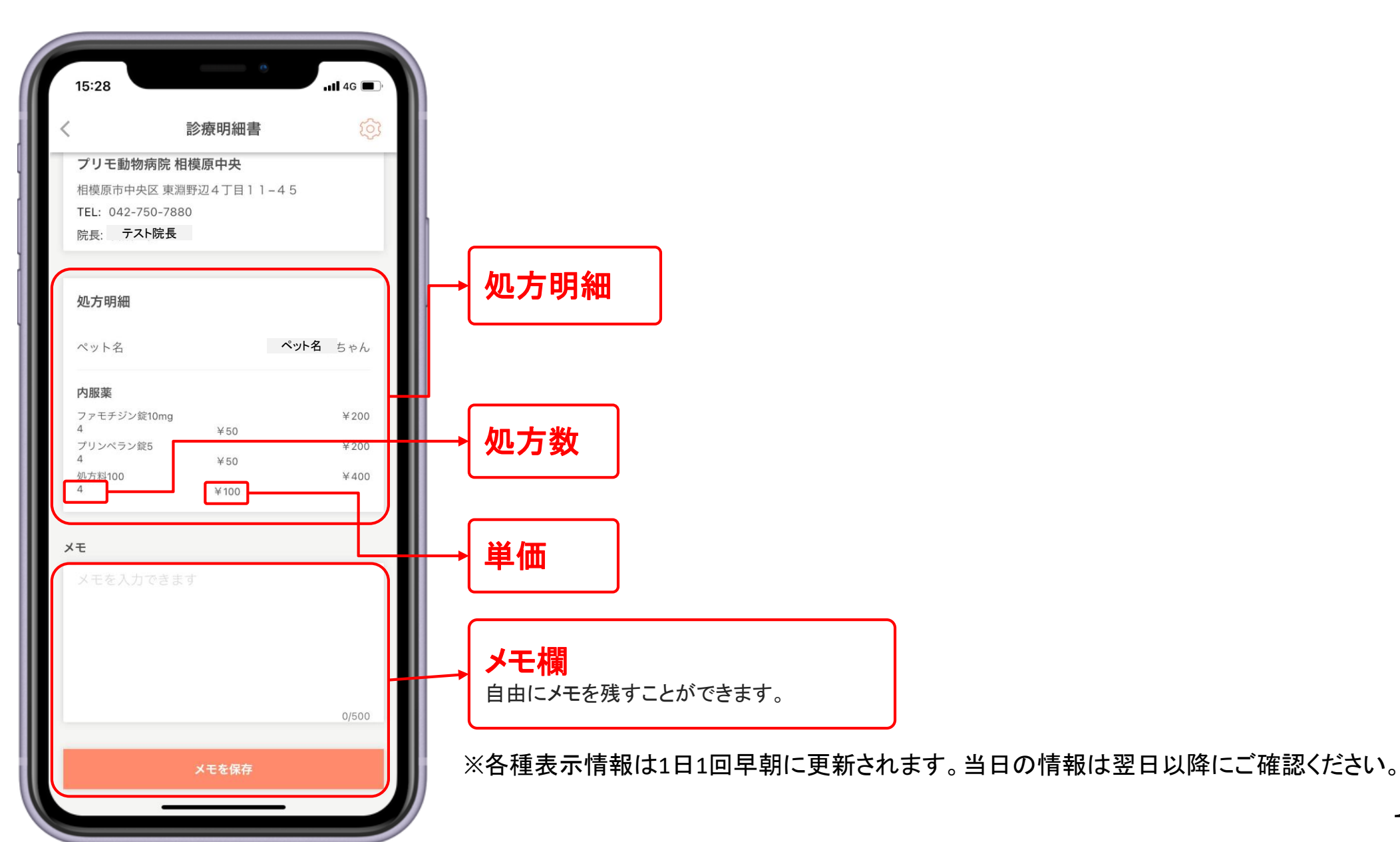

**Primo** members

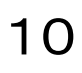

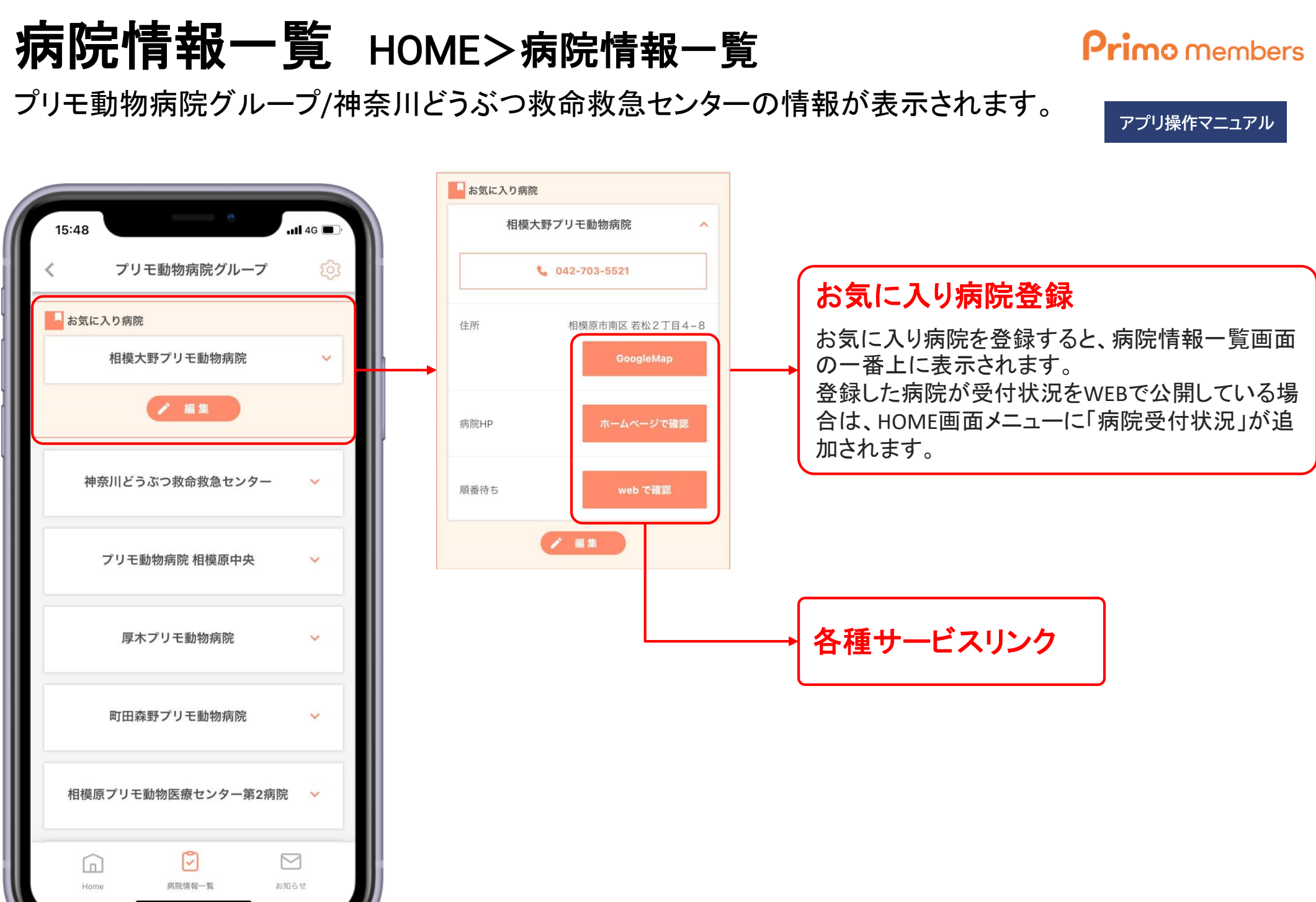